## How to Setup a Recurring Journal to Create Reversal Journal

Here are the steps on how to create Reversal Journals from Recurring Journals:

- 1. Click Recurring Journal from General Ledger > Maintenance menu. If there's no existing record, Search Recurring Journal screen will open. Otherwise, Recurring Journal screen will open.
- If Search Recurring Journal screen opens, click New toolbar button to open blank Recurring Journal screen.
  Fill in required fields.

| Fill in required lie | aus.                           |                  |                                                       |         |
|----------------------|--------------------------------|------------------|-------------------------------------------------------|---------|
| Recurring Journal    |                                |                  |                                                       |         |
| New Save Search      | Delete Undo Reallocation Close |                  |                                                       |         |
| Name: Single         | Reference: Journal to be       | recurred once    | Reverse Date: 10/01/2014 Currency: Editable Currency: | : USD 💌 |
| Reminders            |                                | Recurring Period | Single Frequency                                      |         |
| Assigned User:       | AGADMIN                        | 🔘 Daily          | Date: 09/04/2014                                      |         |
| Start Date:          | 01/01/2014                     | 🔘 Weekly         |                                                       |         |
| End Date:            | 12/31/2014                     | Monthly          |                                                       |         |
| Remind in Advance:   | 1 • in                         | Single           |                                                       |         |

4. Select **Reverse Date** by clicking combo box button to open mini calendar screen or manually enter reverse date. This will be the posting date of your Reversal Journal.

| Reverse Date: | 10/01/2014 | • | ι |
|---------------|------------|---|---|
| Neverse Bace. | 10/01/2011 |   |   |

5. Add accounts to the grid, enter debit or credit amount and other information needed.

| Delete Filter: | Q                          |            |        |          |              |              |
|----------------|----------------------------|------------|--------|----------|--------------|--------------|
| Account Id     | Description                | Doc Date   | Debit  | Credit   | Debit Units  | Credit Units |
| 11000-0000     | ACCOUNTS RECEIVABLE -      | 01/01/2014 | 100.00 | 0.00     | 5.000        | 0.000        |
| 26010-0000     | ACCRUED PAYABLES - MISC, - | 01/01/2014 | 0.00   | 100.00   | 0.000        | 5.000        |
|                |                            |            |        |          |              |              |
|                |                            |            |        |          |              |              |
| 4              |                            |            |        |          |              | Þ            |
|                |                            |            | 100.00 | 100.00   |              |              |
|                |                            |            |        | Out of B | alance: 0.00 |              |

6. Save record by clicking Save button.

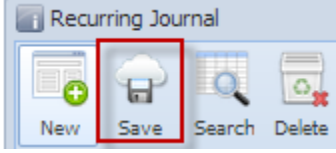

- 7. Create journal via Reminder List screen. (see How To Create Recurring Journal).
- 8. Values and details entered on the created Recurring Journal will be displayed on the created journal including the Reverse Date.

| New Save Search Dele       | ete Undo Post Duplicate R | ecap Reallocation Recurring | Close       |                      |              |
|----------------------------|---------------------------|-----------------------------|-------------|----------------------|--------------|
| Details Attachments        |                           |                             |             |                      |              |
| Post Date: 09/03/2014      | Currency: USD 🗸 Re        | everse Date: 10/01/2014     | 🖻 Record No | REC-2                |              |
| Description: Journal to be | recurred once             |                             | _           |                      |              |
| 😑 Delete Filter:           | ٩                         |                             |             |                      |              |
| Account Id                 | Description               |                             | Doc Date    | Debit                | Credit       |
| 11000-0000                 | ACCOUNTS RECEIVABLE -     |                             | 09/03/2014  | 100.00               | 0.00         |
| 26010-0000                 | ACCRUED PAYABLES - MISC   |                             | 09/03/2014  | 0.00                 | 100.00       |
|                            |                           |                             |             |                      |              |
|                            |                           |                             |             |                      |              |
| •                          |                           |                             |             |                      | •            |
|                            |                           |                             |             | 100.00               | 100.00       |
|                            |                           |                             | c           | Out of Balance: 0.00 |              |
| 🕜 🧕 🏆 Ready                |                           |                             |             | A Page 1             | of 1   🕨 🕅 🧬 |

9. Click Post button and view the created the Reversal Journal. Reverse Date of the Recurring Journal is now the Post Date.

| 👔 General Journal      |                                 |                            |            |                     |            |
|------------------------|---------------------------------|----------------------------|------------|---------------------|------------|
| New Save Search        | Delete Undo Unpost Duplicate Re | cap Reallocation Recurring | Close      |                     |            |
| Details Attachments    |                                 |                            |            |                     |            |
| Post Date: 10/01/201   | 4 Currency: USD Rev             | verse Date:                | Record No: | REV-2               |            |
| Description: Reversing | transaction for REC-2           |                            |            |                     |            |
| Content Delete Filter: | ٩                               |                            |            |                     |            |
| Account Id             | Description                     |                            | Doc Date   | Debit               | Credit     |
| 11000-0000             | ACCOUNTS RECEIVABLE -           |                            | 10/01/2014 | 0.00                | 100.00     |
| 26010-0000             | ACCRUED PAYABLES - MISC         |                            | 10/01/2014 | 100.00              | 0.00       |
|                        |                                 |                            |            |                     |            |
| 4                      |                                 |                            |            |                     | •          |
|                        |                                 |                            |            | 100.00              | 100.00     |
|                        |                                 |                            | Ou         | ut of Balance: 0.00 |            |
| 😮 🔮 🤶 Posted           |                                 |                            | I          | Page 1              | of 1 🕨 🕅 🖓 |